# How to install IPTV Smarters Pro on FireStick

Even though IPTV Smarters Pro is listed on Google Play Store and Apple App Store for Android and iOS mobiles respectively, Amazon Store does not host it. Therefore, if you want it on your FireStick, you will need to sideload it. We will download IPTV Smarters APK using the Downloader app.

#### 1. We will first install the **Downloader** app

This app will help you sideload IPTV Smarter on FireStick (because browser downloads are not allowed)

2. Click the Find > Search option on the home screen of FireStick

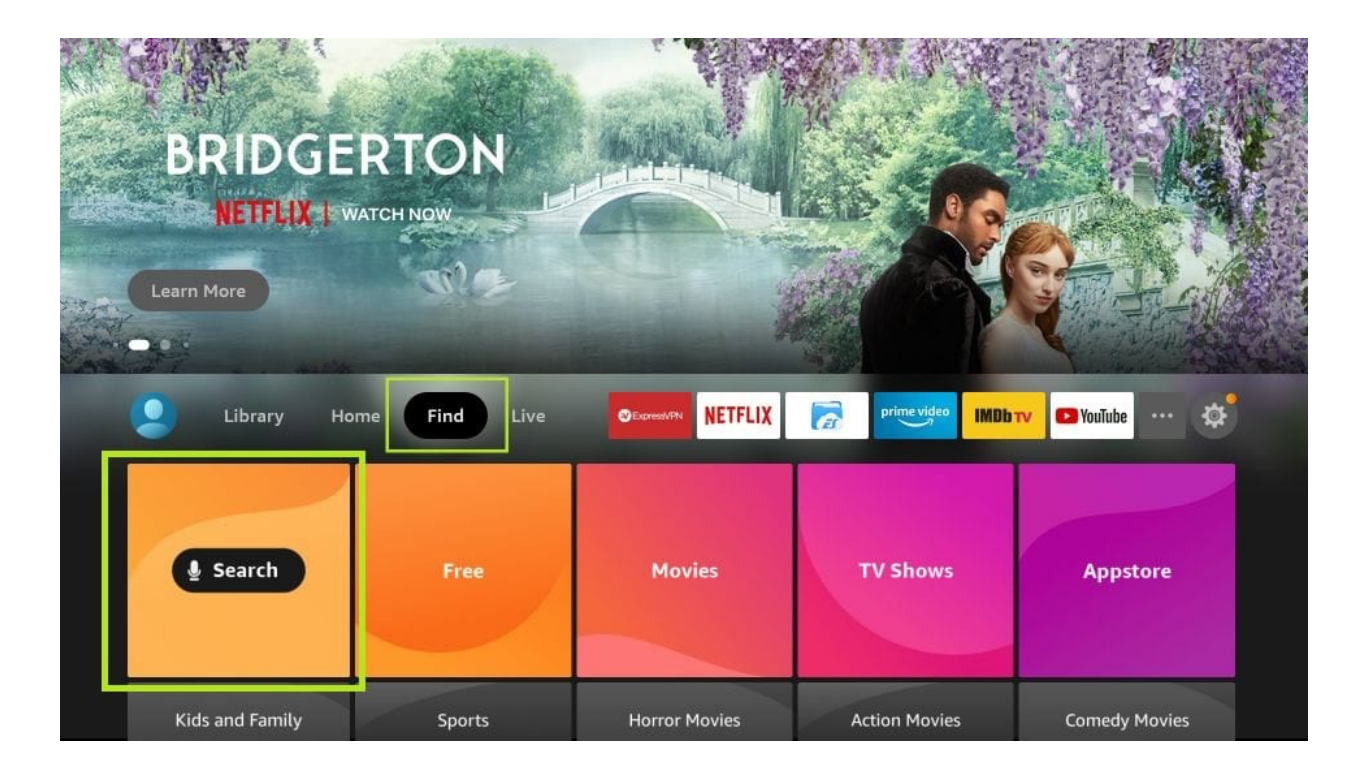

**3.** Type the name of the app (which is *Downloader*)

Click the Downloader option when it is displayed in the search results

Choose the *Downloader* icon on the following screen and download and install the app

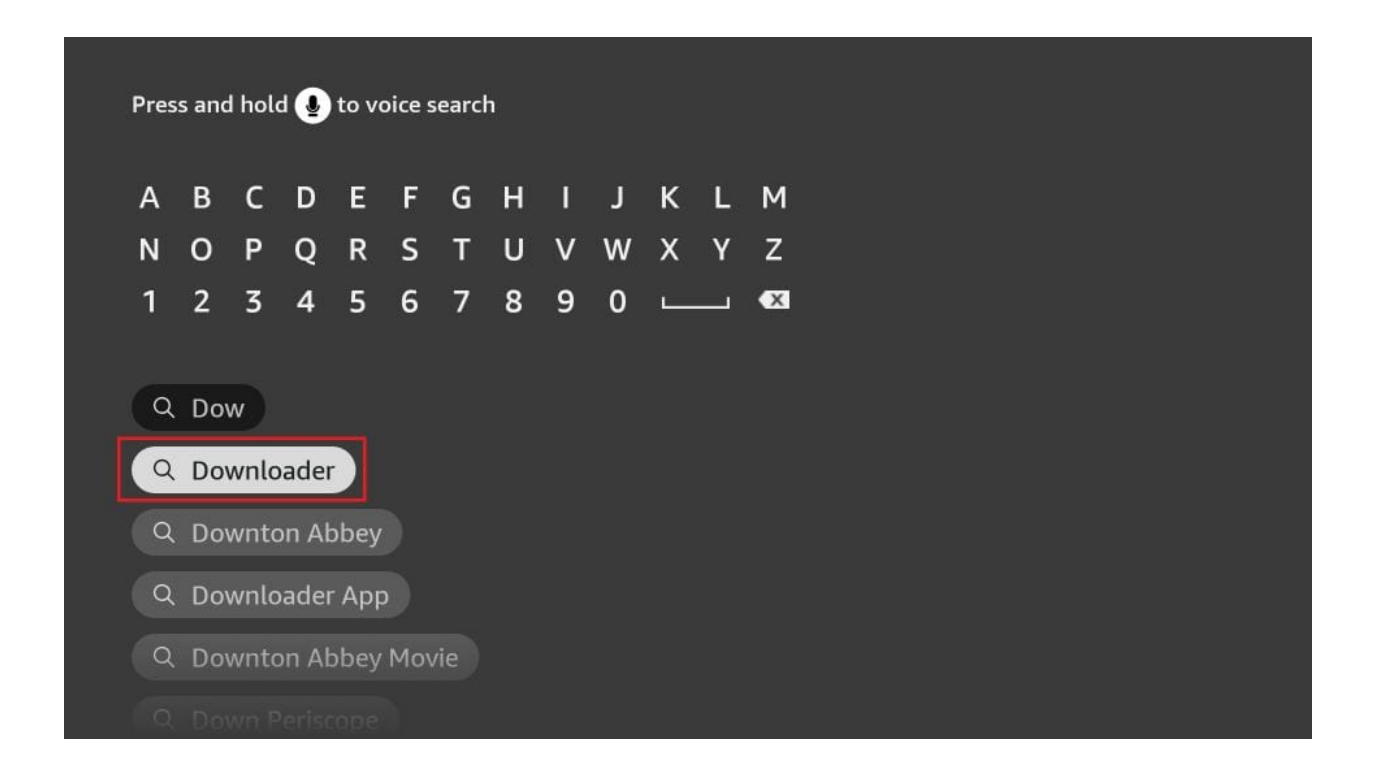

**4.** Get back to the home screen of FireStick after installing the Downloader app

In the menu bar, click **Settings** 

| (in the second second s | le<br>nes<br>ery+             |                 |                          |              | A State of the state of the sta |
|----------------------------------------------------------------------------------------------------|-------------------------------|-----------------|--------------------------|--------------|----------------------------------------------------------------------------------------------------|
| Library Ho                                                                                                    | ome Find Live                 |                 |                          | V DYouTube   |                                                                                                    |
| Notifications                                                                                                    | Account & Profile<br>Settings | (((°<br>Network | ्रा)<br>Display & Sounds | Applications | 5                                                                                                    |
|                                                                                                    | R                             | Ó               | 0                        |              |                                                                                                    |

**5.** In the Settings, choose the option **My Fire TV** 

| Library Ho                     | me Find Live                  |                                    | prime video IMDb         | rv 🖸 YouTube \cdots 🔅 |
|--------------------------------|-------------------------------|------------------------------------|--------------------------|-----------------------|
| Notifications                  | Account & Profile<br>Settings | (()<br>(°<br>Network               | ्रा)<br>Display & Sounds | Applications          |
| ्राज्य<br>Equipment<br>Control | Live TV                       | Controllers & Bluetooth<br>Devices | O<br>Alexa               |                       |
| ۲۷ My Fire TV                  | က်<br>Accessibility           | ?<br>Help                          | Child Profiles           |                       |

**6.** When the following set of options are displayed on the next screen, click **Developer Options** 

|            | MY FIRE TV                |                                          |
|------------|---------------------------|------------------------------------------|
|            | About                     |                                          |
|            | Developer options         | Enable ADB connections over the network. |
|            | Legal & Compliance        |                                          |
| My Fire TV | Sleep                     |                                          |
|            | Restart                   |                                          |
|            | Reset to Factory Defaults |                                          |

7. Click Install from unknown apps

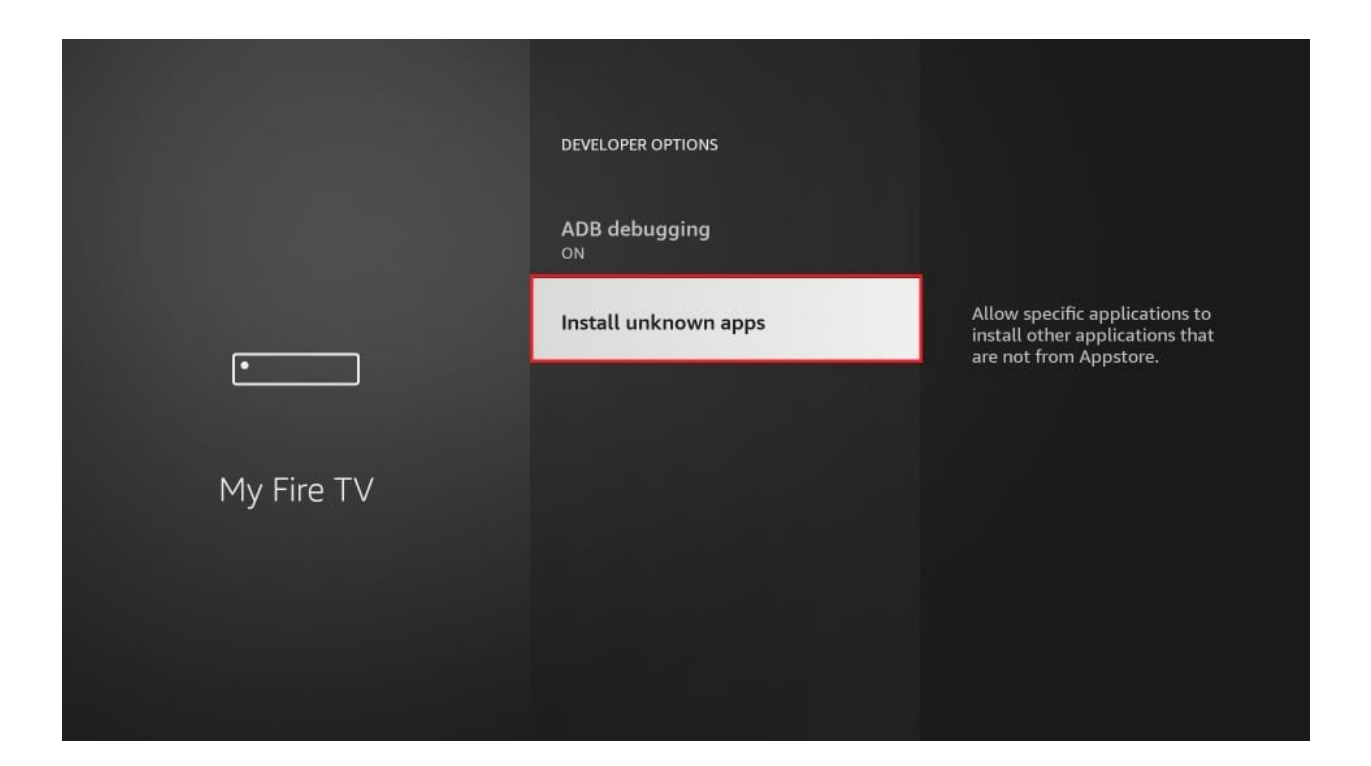

8. Click Downloader to change the status to ON

|            | INSTALL UNKNOWN APPS |                                                                                                    |
|------------|----------------------|----------------------------------------------------------------------------------------------------|
|            | OFF<br>Downloader    | Allow Downloader to install                                                                             |
| •          | hulu<br>OFF          | from Appstore. Turn this option<br>ON only if you install apps from<br>reliable sources as a developer. |
| My Fire TV | Silk Browser         |                                                                                                    |
|            |                      |                                                                                                    |
|            |                      |                                                                                                    |

With this, you have configured the FireStick settings to allow the installation of IPTV Smarters and other third-party apps. Follow the steps below:

#### 9. You may now open the **Downloader** app

When you run this app for the first time, a set of prompts will appear. Dismiss them until you see the following screen

On this screen, you need to click the URL textbox on the right side (make sure *Home* option in the left menu is selected) where it says *'http://'* 

| Home      | Downloader 🚽 by 🛆 AFT Vnews.com                             |                                                              |                                     |  |  |  |  |  |
|-----------|-------------------------------------------------------------|--------------------------------------------------------------|-------------------------------------|--|--|--|--|--|
| Browser   | Enter a URL or Search Term:                                 |                                                              |                                     |  |  |  |  |  |
| Files     | Files                                                       |                                                              |                                     |  |  |  |  |  |
|           | Go                                                          |                                                              |                                     |  |  |  |  |  |
| Favorites |                                                             |                                                              |                                     |  |  |  |  |  |
| Settings  | Please consider supporting<br>(You'll be given the option t | g this app via these in-app p<br>to use currency or Amazon ( | urchase donation buttons:<br>Coins) |  |  |  |  |  |
| Help      | \$1                                                         | \$5                                                          | \$10                                |  |  |  |  |  |
|           | \$20                                                        | \$50                                                         | \$100                               |  |  |  |  |  |
|           |                                                             |                                                              |                                     |  |  |  |  |  |

**10.** Go ahead and enter the following path on this window: **https://www.firesticktricks.com/smarter** 

Note: You may also use the shortened version of the URL *firesticktricks.com/smarter* 

#### Click **GO**

| firest | ticktr | icks.co  | om/sr   | narte   | er     |        |         |    |     |  |
|--------|--------|----------|---------|---------|--------|--------|---------|----|-----|--|
| 1      | 2      | 3        | 4       | 5       | 6      | 7      | 8       | 9  | 0   |  |
| а      | b      | с        | d       | e       | f      | g      | h       | i  | j   |  |
| k      | ι      | m        | n       | 0       | р      | q      | r       | s  | t   |  |
| u      | v      | w        | ×       | у       | z      | !      |         |    | @   |  |
|        | аA     | #\$%     | äçé     | ⊕ s     | pace   | 🕣 D    | elete   | cl | ear |  |
|        | (      | ) Previo | us      |         |        |        | Go      |    |     |  |
|        |        | Press ar | nd hold | () to s | ay wor | ds and | phrases | 5  |     |  |
|        |        |          |         |         |        |        |         |    |     |  |

**11.** Give it a minute or two until the IPTV Smarter is downloaded onto your FireStick device

| Browser | Enter the URL of the website you want to load or the | file you want to download: |
|---------|------------------------------------------------------|----------------------------|
|         | Download                                             |                            |
|         | File download progress: 13.4 MB/83.6 MB              | as their go-to             |
|         | Cancel                                               | se donation buttons:       |
|         |                                                      |                            |

**12.** When the download has completed, the Downloader app will run the APK file and the installation will start

Click **Install** 

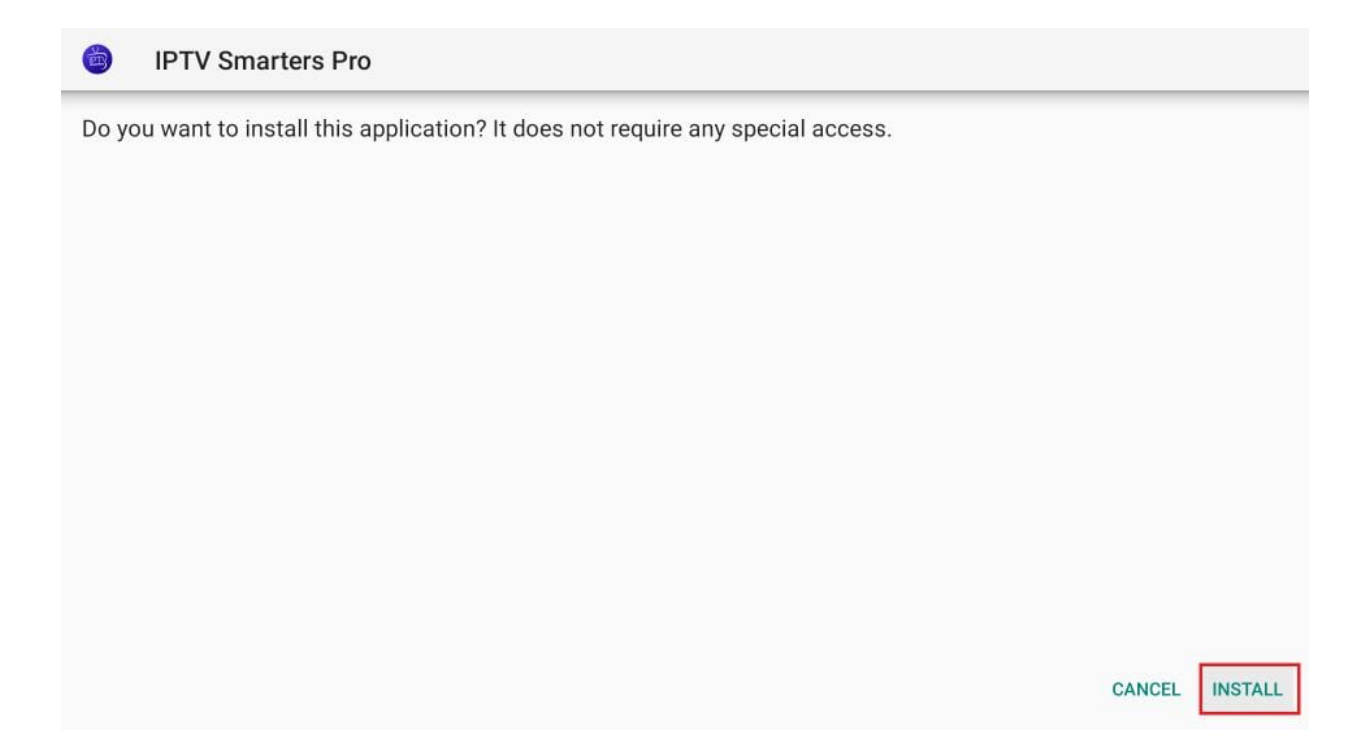

13. Wait for the installation to finish

| 041051 |
|--------|
|        |

14. Installation is concluded with the App installed notification

You may now choose to click OPEN and get started with IPTV Smarters

I recommend choosing **DONE** so that you may first delete the APK file and save some space on the FireStick storage

| 6 | IPTV Smarters Pro |      |      |
|---|-------------------|------|------|
|   |                   |      |      |
|   |                   |      |      |
|   |                   |      |      |
|   |                   |      |      |
|   | App installed.    |      |      |
|   |                   |      |      |
|   |                   |      |      |
|   | [                 | DONE | OPEN |

**15.** If you clicked DONE above, you will be back on the Downloader interface

#### Click **Delete**

| Browser | Enter the URL of the                   | Enter the URL of the website you want to load or the file you want to download:      |      |                     |  |  |
|---------|----------------------------------------|--------------------------------------------------------------------------------------|------|---------------------|--|--|
|         | Download                               | Download                                                                             |      |                     |  |  |
|         | File downloaded si<br>/sdcard/Download | File downloaded successfully to:<br>/sdcard/Downloader/IPTV Smarters Pro_2.2.1.1.apk |      |                     |  |  |
|         | Install                                | Delete                                                                               | Done | e donation buttons: |  |  |
|         |                                        |                                                                                      |      |                     |  |  |

#### 16. Again, click Delete

| Confirmation                                                                       |                     |
|------------------------------------------------------------------------------------|---------------------|
| Do you really want to delete /sdcard/Downloader/IPTV<br>Smarters Pro_2.2.1.1.apk ? | as their go-to      |
| Delete Cancel                                                                      | e donation buttons: |

Great! You now have the IPTV Smarters app on FireStick.

### Login with Xtream Codes API

When you click *Login with Xtream Codes API* here is the window where you can enter your details:

|             | Enter Your Login Details |
|-------------|--------------------------|
| S 1         | Any Name                 |
|             | Username                 |
|             | Password                 |
| SMARTERS    | http://url_here.com:port |
| CONNECT VPN | ADD USER                 |
|             | 🚰 List Users             |

## How to access IPTV Smarters on FireStick

This section is for the users who want to know how to access IPTV Smarters or other installed apps on FireStick.

On the home screen of FireStick, you will find the **Your Apps & Channels** section in the second row from where you can access up to 20 installed apps. If you have more than 20 apps, here are some ways to access all of them:

# Go to Settings >> Applications >> Manage Installed Applications >> IPTV Smarters (or any other installed app) >> Launch application OR

– On your FireStick remote, press and hold the **Home** key for at least 5 seconds. On the popup window, click **Apps** 

OR

– On the FireStick home screen, click the **3-Dot** button in the middle on the right

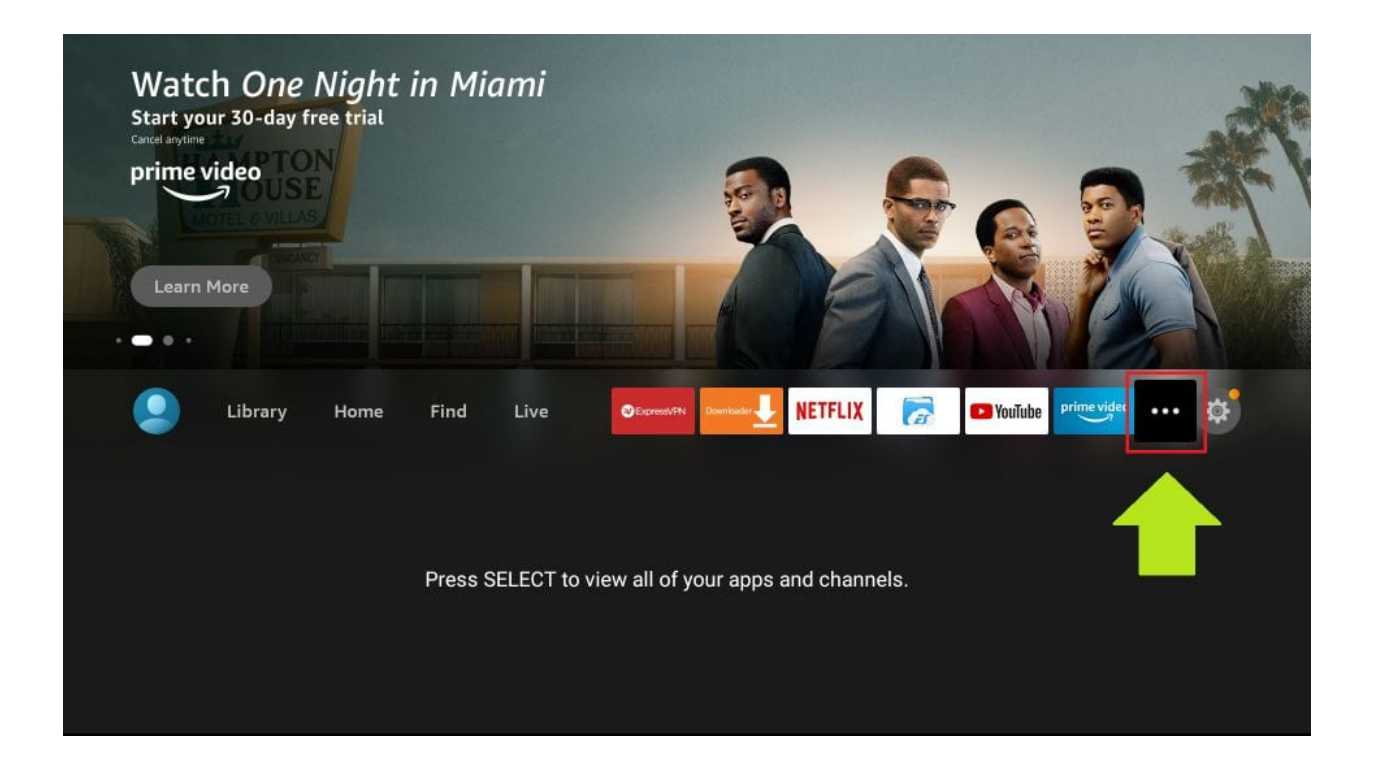

When this list of apps is displayed, scroll down and click **IPTV Smarters** 

If you think you will access IPTV Smarters frequently, move it to the home screen. Press the *Menu* button on the remote (3-line button). Click *Move* on the screen in the popup menu on the bottom-right

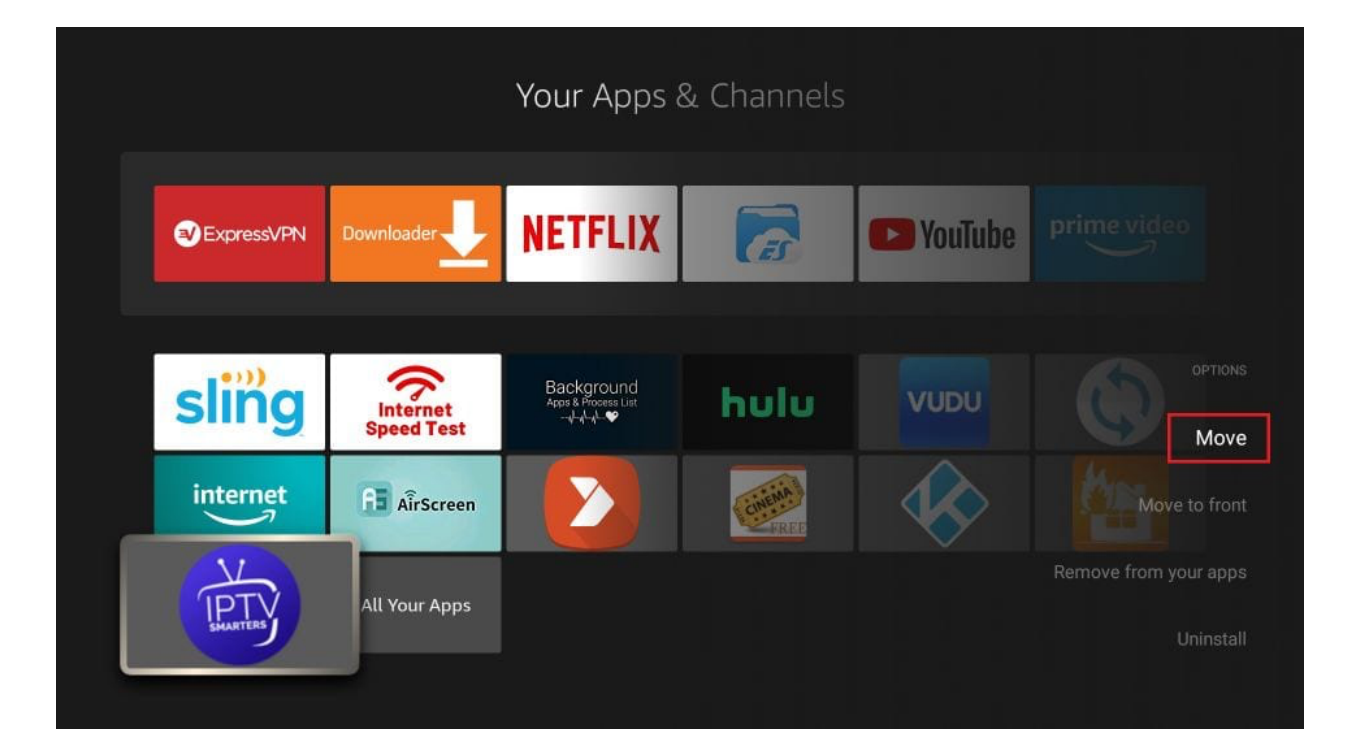